#### LES EXIGENCES POUR EXPOSITION AFOTMIR MONTACADA

## Format de la photo

Votre photo sera de dimension 2000 pixels sur le plus grand côté et 300 dpi de résolution

*Pour redimensionner votre image : CTRL+ALT + I (simultanément) ouvre la boite de dialogue « Taille de l'image ».* 

### Liseré blanc

#### Créez un cadre blanc de 1 mm,

Après avoir redimensionner l'image, fusionnez tous les calques, puis « menu », « Fichier », « Taille de la zone image » (ou CTRL + ALT + C (simultanément), ouvre la boite de dialogue cidessous.

1. Vérifier que le carré au bas de cette boite soit blanc. Si ce n'est pas le cas cliquez dessus ouvre le sélecteur de couleur, puis choix couleur voulue.

iser

| 2. Rajouter 1mm (voir e                | ex : 169,33 = <b>170</b> ,33). Puis OK                                       |                |
|----------------------------------------|------------------------------------------------------------------------------|----------------|
| Taille de la zone de travail           |                                                                              |                |
| Taille actuelle : 7,35 Mo              | Largeur : 169,33 mm<br>Hauteur : 108,71 mm                                   | OK<br>Réinitia |
| Nouvelle taille : 7,35 Mo              | Largeur 169,33 Millimètres<br>Hauteur 108,71 Millimètres<br><u>R</u> elative | )              |
|                                        | Position :                                                                   |                |
| <u>C</u> ouleur d'arrière-plan de la z | zone de travail : Autre                                                      |                |

# Texte à rajouter

Texte :

Police : ARIAL + Bold de couleur blanche, à rajouter impérativement en bas et à droite de l'image,
Texte : votre « Prénom » et « Nom » (1<sup>ère</sup> lettre en Majuscule, le restant en minuscule),
Texte suite : (ATTENTION : en MAJUSCULE) du TITRE de la photo. (voir modèle joint

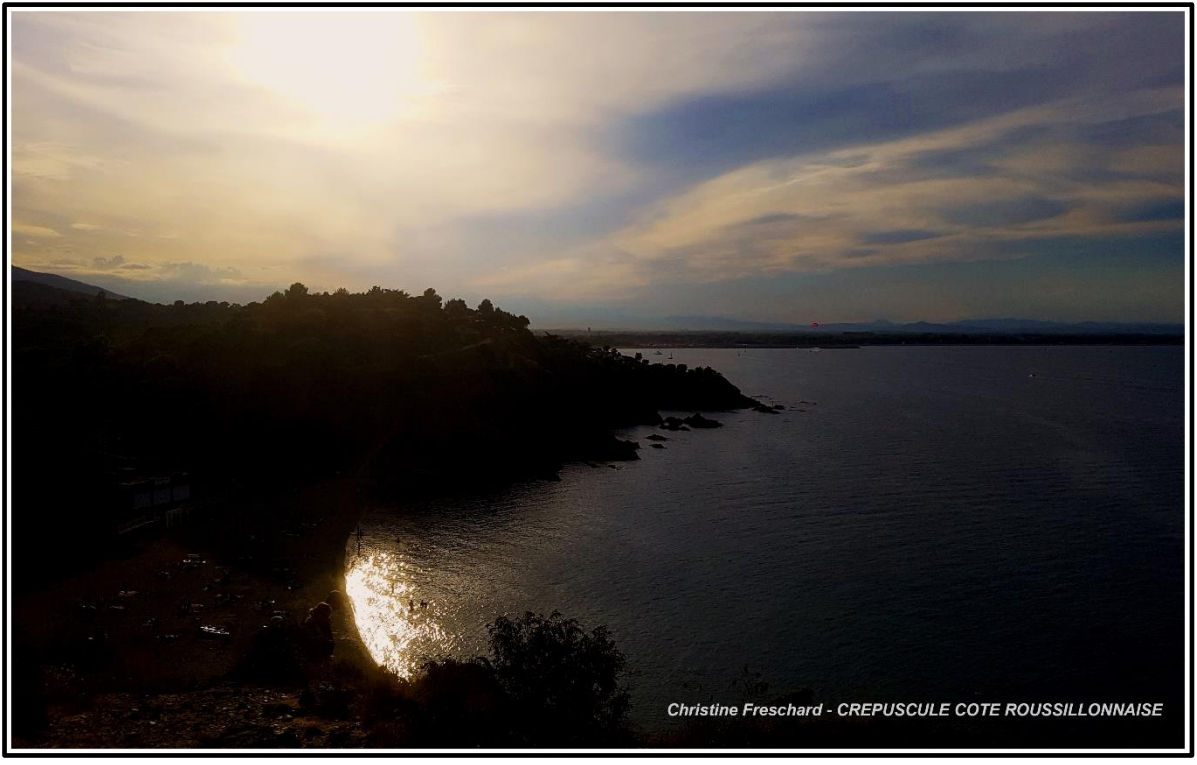

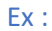

Des tutos plus complémentaires (format de l'image) sont disponibles sur le site, onglet « Tutos du club ».